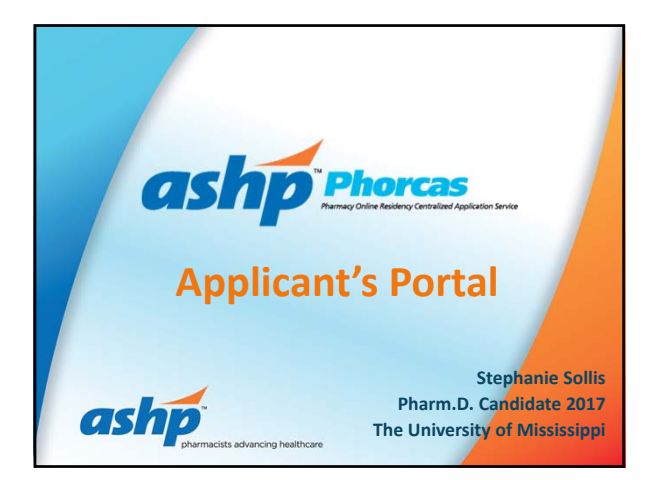

## **Objectives**

- Establish expectations concerning the process of residency recruitment
- Understand functionalities of PhORCAS to assist you with submitting residency applications
- Explain the Two-Phase Match process
- Understand how PhORCAS and The Match will interact
  Identify pointers to help you effectively navigate the
- application portal in PhORCAS

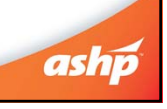

# <section-header><section-header><list-item><list-item><list-item><list-item><list-item><list-item><list-item><list-item><list-item>

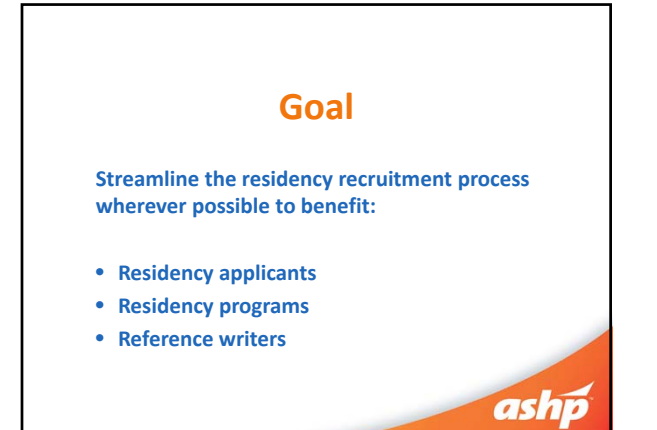

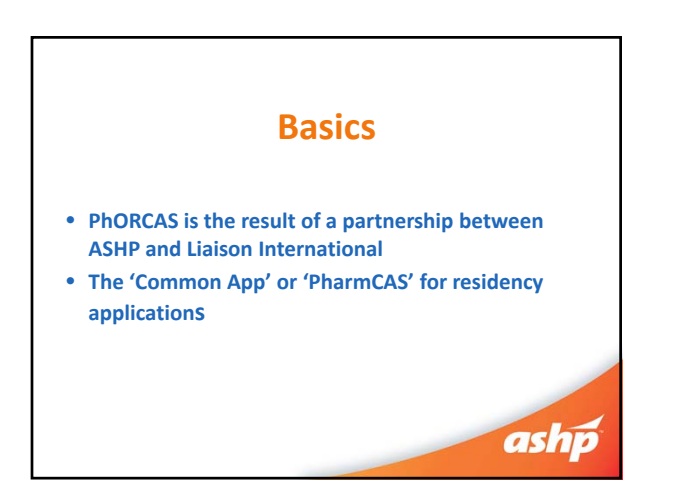

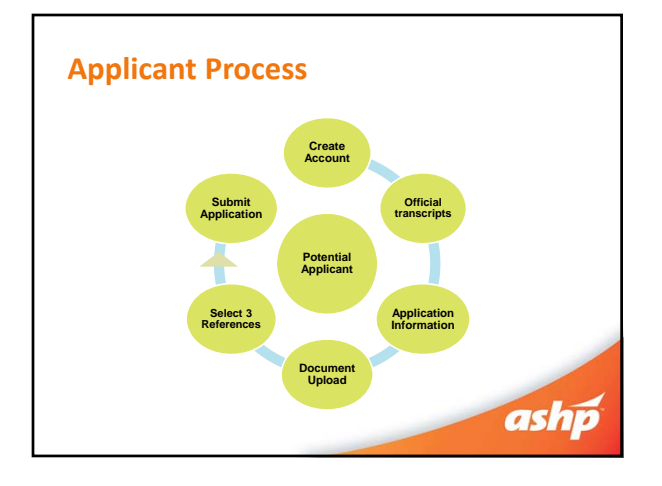

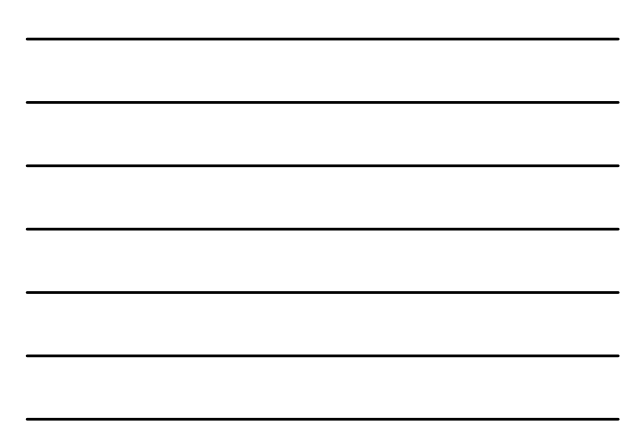

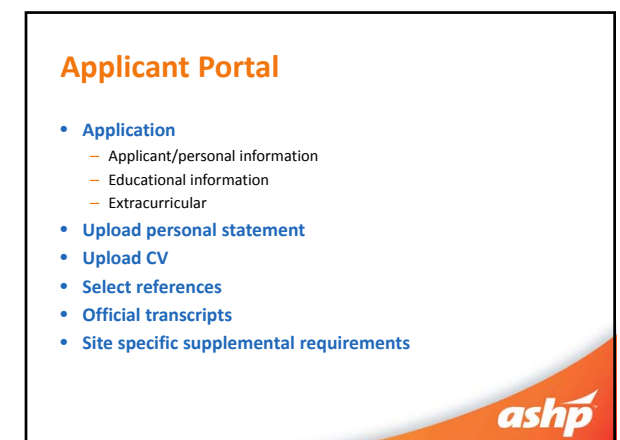

| Cost                                                                                                    |                          |
|----------------------------------------------------------------------------------------------------|--------------------------|
|                                                                                                    |                          |
| National Matching Service                                                                                                    | \$ 150 Flat Fee          |
| PhORCAS (up to 4 applications)                                                                                                    | \$ 100                   |
| Each additional application                                                                                                    | \$ 40                    |
| <ul> <li>Ex: Stephanie wants to apply</li> <li>Stephanie will pay \$150 to NMS</li> <li>Stephanie will pay \$340 to PhORCAS</li> </ul> | to 10 residency programs |
|                                                                                                    | ach                      |

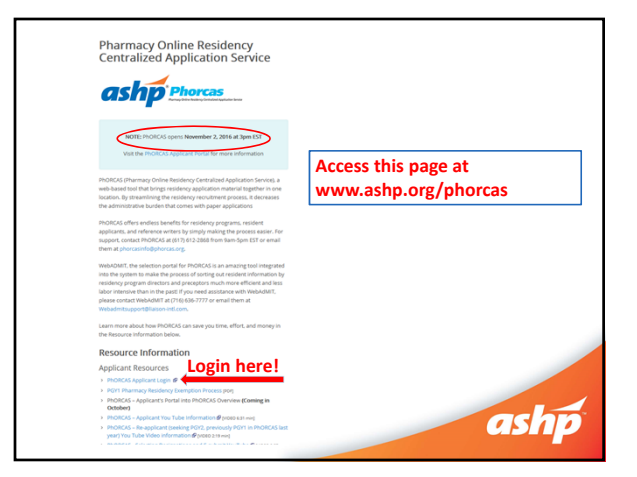

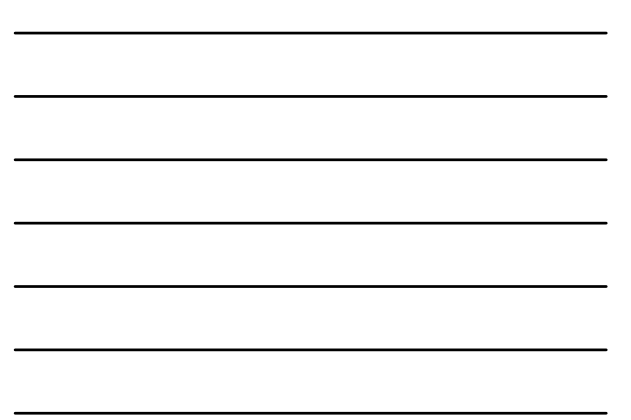

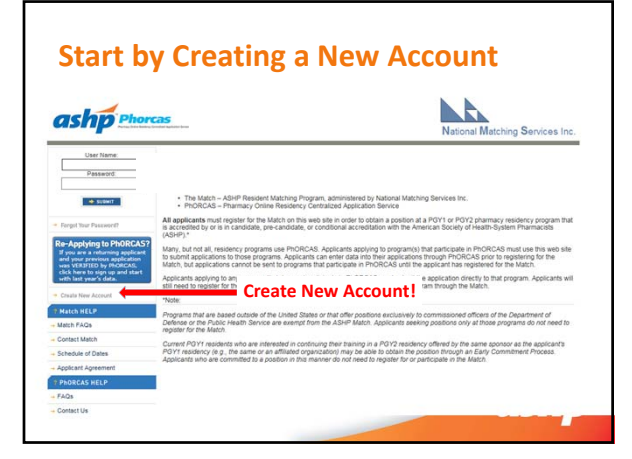

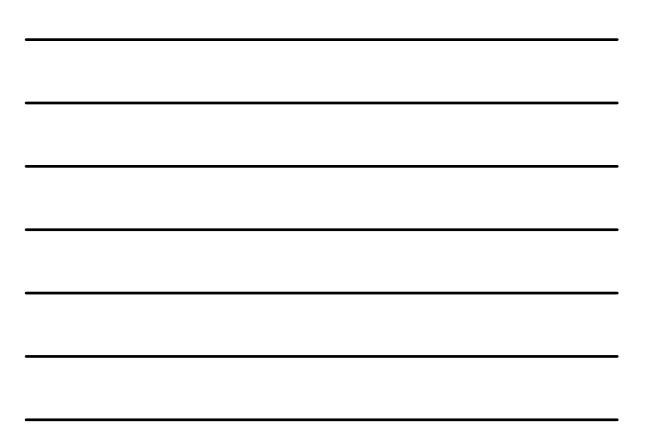

## Sign on - Tips

**Do not create more than one account:** If you have problems do not start over as we you must work through the issues on that account. Contact PhORCAS staff if you need additional assistance.

Trouble signing on? Check for correct portal!

If you Google "PhORCAS", the applicant portal comes up first. Some of your reference writers will trying to sign into the applicant portal.

Reference: <u>https://portal.phorcas.org/evaluator16/index.cgi</u> Applicant: <u>https://portal.phorcas.org/</u>

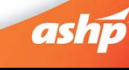

# **Application Materials**

#### Demographics

 Address, phone, email, citizenship, GPA, etc.

- Verified transcripts
  - One original set sent to PhORCAS with transcript request form
  - Only pharmacy transcripts required!

Do not wait for end of fall semester to request transcripts. Send current transcripts then at end of semester can request a newer version of the transcripts (this way you meet requirement of PhoRCAS before offices close for holidays and avoid cutting it close to program deadline date. Programs will be able to see newer version of transcripts).

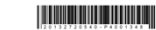

# 

ashp

## **Application Materials (cont.)**

- Personal statement / letter of intent
  - Can be customized to each program
  - Identify if special questions need to be answered
  - Create separate personal statements for each program you apply to
  - Save each document with a unique identifiable name for easy uploading

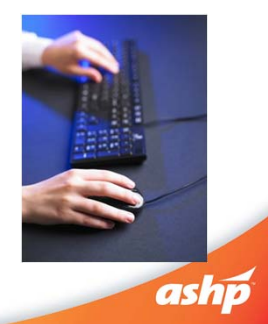

# **Application Materials (cont.)**

• 3 References

•

- Notify each reference writer in a timely manner You will NOT be able to see the actual reference
- If you are concerned that reference writer may not submit reference letter by program deadline you can request references from more than 3 individuals-request 4 reference writers You are not limited to the number of unique reference writers- can use different reference writers for different applications

Request for reference writers

- They will be asked to answer questions using a scale and to elaborate on a couple of questions in space provided Notify your reference writer about any special and/or additional program specific
- requirements
- Leave it up to the reference writer if they want to individualize the reference
- Follow up appropriately and provide the deadline date Don't forget to thank them!

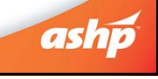

## **Reference Writer Communication**

#### • Notify references before select in PhORCAS

- Communicate what programs you are applying to
- Discuss the following scenarios:
  - Reference writer is familiar with program and wants to send a personalized reference to them
  - You are applying to uniquely different programs and want the reference letters to have a different emphasis (ex. PGY1 and admin program)
- Let the reference writer determine if they want to write program specific or unique letter vs. the standard letter that goes to all programs

ashi

## **Reference Recommendations**

- References template recommendations
  - Create a standard reference: 'Applicant Name' Reference
  - Create a personalized reference based on reference writer preference

#### 'Applicant Name' Reference for 'Institution X'

- Applying to uniquely different programs (PGY1 or admin)
  - Create a personalized reference based on program 'Applicant Name' Reference for 'PGY1' 'Applicant Name' Reference for 'Admin'

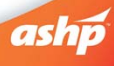

ashp

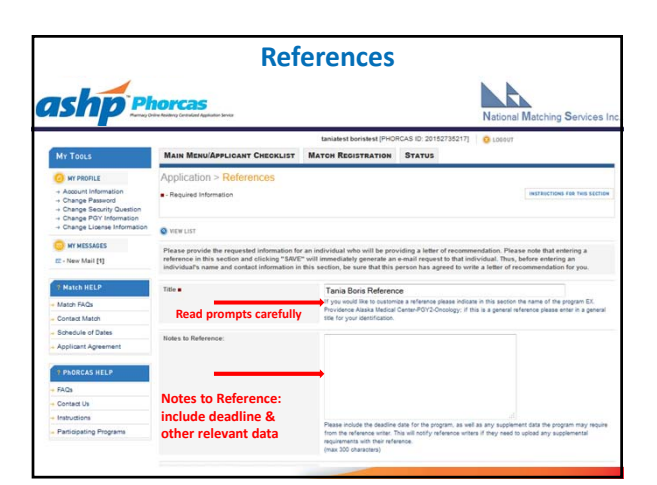

## What does the PhORCAS recommendation form look like?

- Recommendation form example
  - Click the link below to go directly to the form Link: http://www.ashp.org/DocLibrary/Accreditation/PhORCAS-Recommendation-Form.pdf

  - This form gives reference writers the ability to promote you in a variety of areas
  - Note that some programs may request a traditional reference letter in addition to (or in lieu of) this recommendation form

# **Application Materials (cont.)**

- Extracurricular and professional activities Allows programs to search through candidates
  - Complete this section even if it is on your CV
- Supplemental section
  - Optional uploads are determined by program's specific application process Place all supplemental material for each program in a single PDF file and upload • Maximum of 5MB file size
  - PhORCAS can handle all PDF uploads except for dynamic PDFs, password protected ones, or PDF portfolios
  - Generally, traditional PDF or Word documents are preferred
- Curriculum Vitae (CV)
  - Can be customized for each program

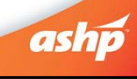

# **Application Materials (cont.)**

- National Matching Service (NMS) code
  - Must register for NMS before submitting applications in PhORCAS While NMS and PhORCAS are two separate entities, when entering the PhORCAS site originally, you will be transferred seamlessly to NMS to register/receive the code
  - Automatically sent to you from NMS when you register and kept in your PhORCAS application

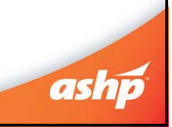

# **Application Materials (cont.)**

#### • Application deadline

- Unique to each program
- All materials must be to program by that date
- Take care of what you can control early
- No new application will go through after 11:59PM EST on application deadline
- PhORCAS will allow transcripts and reference to go through late as long as the application is in by the deadline
  - Programs may or may not honor these late deliveries
- Can be controlled by program
  - Can open and close window

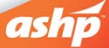

#### 2016-2017 Match Conducted in Two Phases

#### Phase I:

All applicants and programs submit their Rank Order Lists by the Rank Order List deadline for Phase I of the Match. The matching algorithm will be processed using those Rank Order Lists to place applicants into positions. The results of Phase I of the Match will then be distributed to applicants and programs.

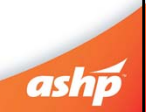

## 2016-2017 Match Conducted in Two Phases

Phase II:

Programs with unfilled positions in Phase I of the Match will offer those positions to unmatched applicants in Phase II of the Match.

All applicants seeking positions after Phase I and all programs with available positions after Phase I submit their Rank Order Lists by the Rank Order List deadline for Phase II of the Match. A second match will be carried out using those Rank Order Lists, and the results of Phase II of the Match will then be distributed.

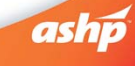

ashp Phorcas

# Post Match – Scramble

After the results of Phase II of the Match are released, a Post-Match process will be implemented, in accordance with <u>ASHP</u> <u>Match Rules</u>, to assist applicants who are still seeking a residency to be placed into programs with positions available.

• PhORCAS will add structure to the scramble

- List of programs with available positions after Phase II of the Match will be provided on the Match web site beginning at 12:00 p.m.
   Eastern Time. Applicants who do not obtain a position in the Match will be able to use PhORCAS to prepare applications to programs that have positions available.
- Programs will be able to update information on positions available after the Match on the Match web site until May 31.

ashp

| November 2,<br>2016 | Applicants can register in PhORCAS and sign up for NMS                                                                                                    |
|---------------------|----------------------------------------------------------------------------------------------------|
| March 3, 2017       | Phase I MATCH: Rank order list due to NMS directly                                                                                                    |
| March 17            | Phase I MATCH: Results released<br>Available positions posted beginning at 12pm Eastern Time                                                                                                    |
| March 21            | Phase II MATCH: Applicants still seeking positions can submit applications                                                                                                    |
| March 27            | Phase II MATCH: Rank order list can be submitted to NMS directly                                                                                                    |
| April 5             | Phase II MATCH: Rank order list due to NMS directly<br>(Rank Order Lists for Phase II MATCH cannot be accepted after this date.)                                                                                                    |
| April 12            | Phase II MATCH: Results released<br>List of programs with available positions after Phase II of the Match will be<br>provided on the Match web site beginning at 12:00 p.m. Eastern Time.<br>Applicants who do not obtain a position in the Match will be able to use<br>PhORCAS to prepare applications to programs that have positions available. |
| April 13            | Applicants can submit for post-match positions, and sites can review these<br>applications.                                                                                                    |
| May 31              | PhORCAS post-match closes                                                                                                    |

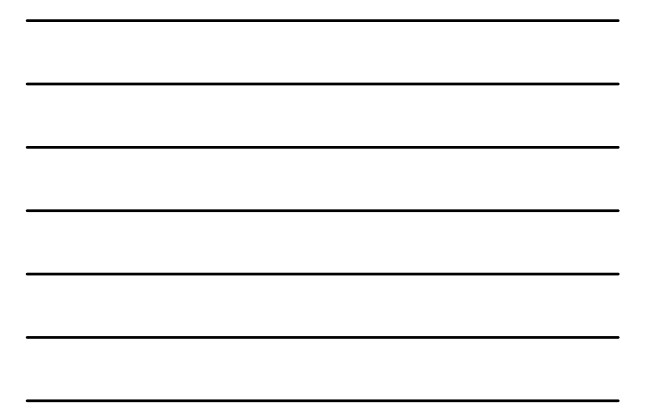

## **2016 Statistics**

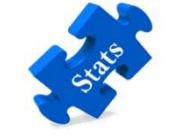

- 6,551 complete applicants
- 65,369 applications submittedEach applicant applied to an average of 10 programs
- 99.1% Position Fill Rate (PGY1 and PGY2 combined data)
  - This fill rate has increased since Phase II of the Match was added

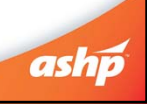

# 2016 Statistics

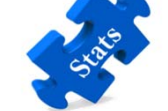

- 16,172 individual reference writers
- 75,984 references submitted
- 2,180 Programs (1,372 PGY1, 808 PGY2)
- 3,987 available positions (3,081 PGY1, 906 PGY2)
- Includes 211 positions for PGY2 programs that early committed before the Match

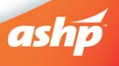

## **Tips & Tricks**

• Trouble logging in?

sy of David Castillo Dominici/ FreeDigitalPh

- Make sure you are using the 2016-2017 'applicant' portal
   There are other portals for reference writers and programs to log in
- from

   Do not create more than one account
- Contact PhORCAS Customer Service if you are having issues
- Avoid special fonts and symbols when uploading documents
  - Stick with Times New Roman or Arial

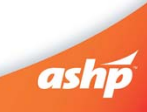

## Tips & Tricks (cont.)

- Unaccredited residency programs and fellowship programs are not in PhORCAS
  - Clarification: Those that are in the process of ASHP accreditation status (such as pre-candidate and candidate) use PhORCAS
- Reference writers use the standard PhORCAS form to submit their support
  - No document uploading required
- Foreign graduates
  - New Visa choices
  - Must be pre-approved
     Need proof of either RPh license or FPGEC from the NABP

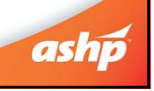

# Tips & Tricks (cont.)

- Do not wait until the night of the deadline to e-submit your application
  - If you have trouble uploading last minute, you may miss the program's deadline
  - Consider getting applications in early to allow sites to review your application in more detail

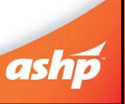

# **Need more information?**

- Website
- http://www.ashp.org/phorcas Includes a document covering frequently-asked questions
- YouTube videos on a variety of topics

   https://www.youtube.com/user/PhORCASApp

   Follow us on social media

   Facebook → https://www.facebook.com/ASHPofficial
   Twitter → https://mobile.twitter.com/ashpofficial

   ashp

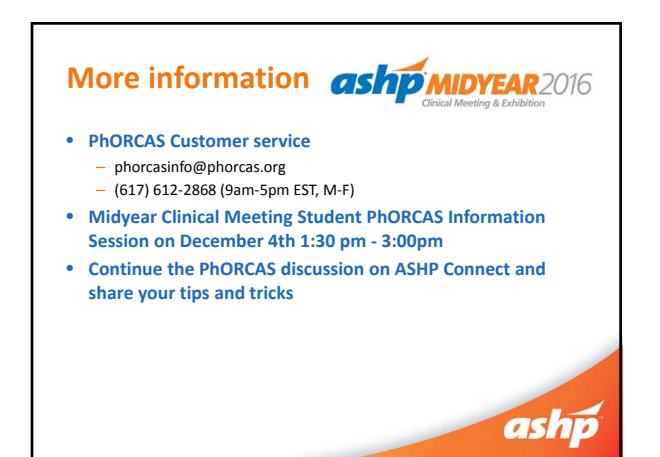